Ең алдымен сайтқа оқушылар тізімі салынуы керек.

Оқушылар тізімін толтырудың екі жолы бар:

- 1) Сайтта әрбір оқушыны бір бірлеп толтыру;
- 2) Экзелден импорт.

## ZA Жаңалықтар Меню Инструкция ΚZ Шығу Қосу × My ID: 1 - Админ 11-кл. 🗸 Оқушы 1. Оқушылар тізімі 2. Аттестат Тегі \* Аты \* Баймедетов Нұралы Әкесінің аты Класс Оператор: Админ \$ Оқушы 🕀 Қосу Шаблон \* Инфо Саны: 3 Экзелден импорттау Үздік емес \$ Класс: 11 \* - Міндетті өріс, қалғандары Міндетті өріс емес N⁰ Тегі 1 WallaGaprou Жабу Сақтау

## 1. САЙТТА ӘРБІР ОҚУШЫНЫ БІР БІРЛЕП ТОЛТЫРУ

## 2. ЭКЗЕЛДЕН ИМПОРТ

Вкладка «Оқушылар тізімі» -> «Экзелден импорттау»

немесе

«Меню» -> «Профессионалдар үшін (экзелден импорттау)»

|                                           |                                                                               |                                            | (            |  |
|-------------------------------------------|-------------------------------------------------------------------------------|--------------------------------------------|--------------|--|
| • Оқу<br>• Атт<br>• Атт<br>• Атт<br>• Атт | шылар тізімі<br>естат. Склон<br>естат. Тіркеу<br>естатқа қось<br>естатқа қось | і<br>ение<br>№<br>ымша. ЖОБ(<br>ымша. Поло | (НОБ)<br>тно |  |

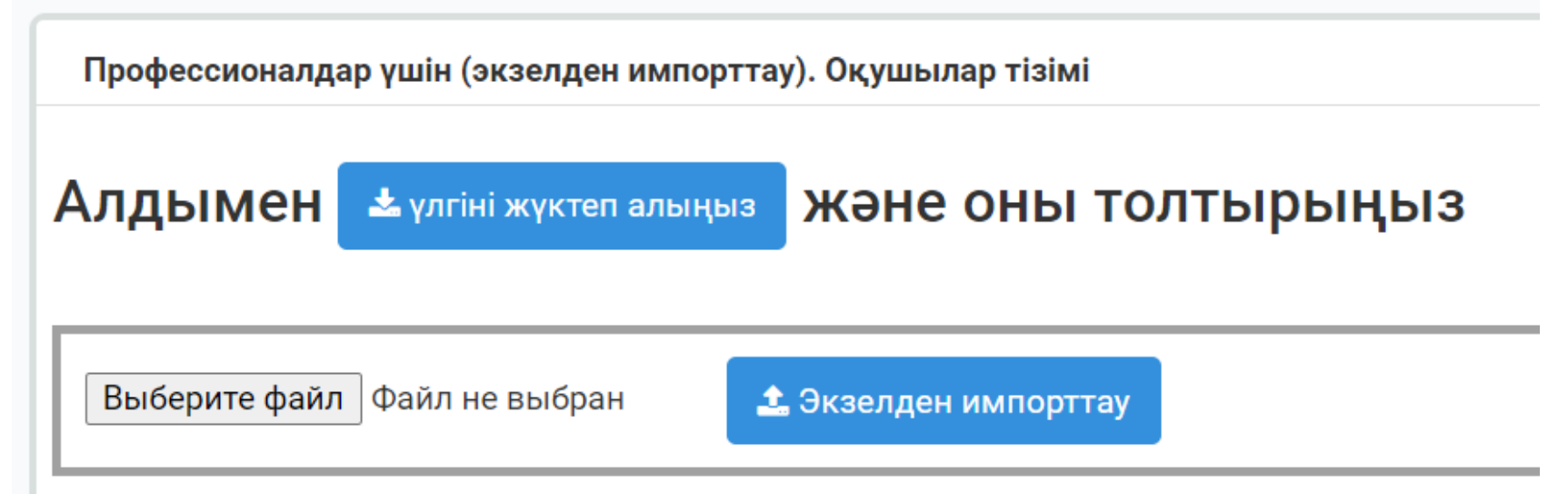

Алдымен үлгіні сайттан жүктеп алып, тізімді толтыратын маманға береміз.

Тізім толтыратын экзел-шаблон:

| A           | В     | С         | D         |           | E            | F                                                                                                    | G                       | Н |  |
|-------------|-------|-----------|-----------|-----------|--------------|----------------------------------------------------------------------------------------------------|-------------------------|---|--|
| 1           | 2     | 3         | 4         |           | 5            | Справочник.                                                                                                    | Шаблон ИД               |   |  |
| Фамилия     | Имя   | Отчества  | Шаблон ИД | Класс (не | обязательно) | 9 класс                                                                                                    | 11 класс                |   |  |
| Иванов      | Иван  | Иванович  | 7         | 11Ə       |              | 5 - Үздік емес аттестат                                                                                                    | 7 - Үздік емес аттестат |   |  |
| Бақтыбайұлы | Бақыт |           | 9         | 11Ə       |              | б - Үздік                                                                                                    | 8 - Үздік               |   |  |
| Арманова    | Диана | Ерлановна | 8         | 11Ə       |              |                                                                                                    | 9 -Алтын белгі          |   |  |
|             |       |           |           |           |              | * класс бағаны міндетті емес. Бос қалдыруға да болады. Бірнеше класс<br>оқушылары бір аккаунтта шығарылатын болса ғана класс оқушыларын айыру<br>қолдануға болады. Тек 11-кл үшін бөлек, 9-кл үшін бөлек логин (аккаунт)<br>қолданылады. Кириллицада мына форматта көрсету қажет: 9А, 9Ә,, 11Б, 11 |                         |   |  |

Бұл жердегі «Шаблон ИД»

9 кл үшін

«5» – көк аттестат;

«б» – қызыл аттестат.

11 кл үшін

«7» – көк аттестат;

«8» – қызыл аттестат;

«9» – Алтын белгі.

Класс атауын толтыру міндетті емес. Егер бірнеше класс оқушыларын бір аккаунтта толтыратын болсаңыз, оларды сайтта бір бірінен класс бойынша филтрациялау үшін қажет десеңіз ғана класс атауын экзелде көрсетесіз немесе сайтта әрбір баланы редакт етіп, класқа айырып шыға аласыз. Класс атауы кириллицада жазылады.

Ескеретін жайт – 9-11 кл оқушыларын бір аккаунтта араластырып, толтыра алмайсыз. Екеуіне екі бөлек аккаунт құрылуы керек.

Тізім дайын болғаннан кейін, оны сайтқа жүктейміз (экзелден импорттаймыз). Нәтижесіне назар аударамыз:

Профессионалдар үшін (экзелден импорттау). Оқушылар тізімі

Экзелден көшіріліп алынды: 3. "Оқушылар тізімі" вкладкасынан қосқан оқушыларыңызды тексеріңіз.

Экзелден тізім көшіріліп алынды. Енді тексеріп көрелік:

| 1. Оқушылар тізімі | 2. Аттестат толтыру | 3. Тексеру | 4. Макет | 5. Принтерден басып шығару | Коорд.көшіру | Дубликат/түзету | Ұсыныс/т |
|--------------------|---------------------|------------|----------|----------------------------|--------------|-----------------|----------|
|--------------------|---------------------|------------|----------|----------------------------|--------------|-----------------|----------|

| Оп        | ератор: Админ   |        |              |       |             |                     |   |                     |   |
|-----------|-----------------|--------|--------------|-------|-------------|---------------------|---|---------------------|---|
| ςyı       | шы              |        |              |       |             |                     |   |                     |   |
| эк<br>энь | ocy<br>a: 6     |        |              |       |             |                     |   |                     |   |
| кзе       | елден импорттау |        |              |       |             |                     |   |                     |   |
| лас       | cc: 11          |        |              |       |             |                     |   |                     |   |
| ō         | Тегі            | Аты    | Әкесінің аты | Класс | Шаблон      | Аттестат<br>толтыру |   | Редактрлеу          | Ê |
| 1         | Арманова        | Диана  | Ерлановна    | 11Ə   | Үздік       | C                   |   | 🛍 🕞 Көшірмесін құру |   |
| 2         | Бақтыбайұлы     | Бақыт  |              | 11Ə   | Алтын белгі | ß                   | Ø | 🛍 🗋 Көшірмесін құру |   |
| 3         | Жаңаберген      | Медет  | Нұрыллаұлы   |       | Үздік емес  | C                   | Ø | 🛍 🗋 Көшірмесін құру |   |
| 4         | Иванов          | Иван   | Иванович     | 11Ə   | Үздік емес  | C                   |   | 🛍 🗋 Көшірмесін құру |   |
| 5         | Сәденов         | Нарман | Әбдіршеұлы   |       | Үздік емес  | C                   |   | 🛍 🕞 Көшірмесін құру |   |
|           |                 |        |              |       | A           |                     |   |                     |   |